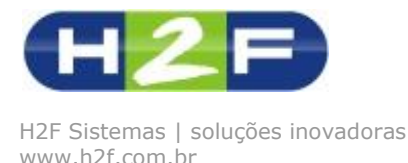

Olá!

Você está recebendo as informações iniciais para utilizar o GEM (Software para Gestão Educacional) para gerenciar suas unidades escolares.

O GEM é um software 100% Web, ou seja, você poderá acessar de qualquer local através da Internet.

O sistema é constituído por 4 ambientes Canal Secretaria, Canal do Professor, Canal da Coordenação e Canal do Aluno.

Neste tutorial você irá conhecer o Canal Secretaria.

# Secretaria

Cada vez mais as secretarias das unidades escolares se deparam com atividades que tomam tempo e precisam de respostas rápidas, com o GEM a produtividade aumentará, pois nossa proposta de tecnologia na educação é de converter processos manuais para automáticos, utilizando todo o potencial tecnológico para dar maiores condições de trabalho e conhecimento intelectual para os colaboradores envolvidos.

O GEM oferece procedimentos automatizados e gerencia em um banco de dados único, todas as informações acadêmicas requeridas para a gestão das instituições. Com esses serviços, os alunos, professores e coordenadores têm várias necessidades atendidas sem precisar se deslocar até a secretaria.

#### Algumas funcionalidades:

- ✓ Gerenciamento de Notas Gerenciamento de Faltas
- ✓ Histórico Escolar
- Canal de Comunicação com Coordenadores, Professores e Alunos via SMS e Email
- ✓ Calendário Escolar
- Gerenciamento de Avaliações
- ✓ Ocorrências
- ✓ Banco de Imagens de Alunos
- ✓ Requerimentos
- ✓ Solicitação On-line (Gerenciamento de Serviços Administrativos)

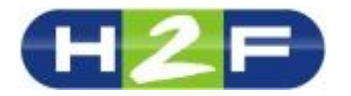

- ✓ Relatórios de Gestão (Atas, Boletim, Tarjetas, Lista Piloto, entre outros)
- ✓ Controle Financeiro
- ✓ Gestão da Biblioteca
- ✓ Controle de Freqüência Eletrônica para Alunos, Professores e Funcionários
- ✓ Relatórios para Gerenciamento de programas do governo
- ✓ Módulo de Business Intelligence (Gráficos de indicadores de desempenho)

Nosso primeiro exercício é verificar os dados que foram importados para o GEM e configurar algumas novas informações, os dados importados são da planilha que você enviou para a H2F.

Siga os passos abaixo e vamos iniciar nosso treinamento on-line:

- 1- Acesse a página do ambiente de demonstração no endereço: <u>http://www.h2f.com.br/gem/ambiente demonstracao.asp</u>;
- 2- Clique no link Secretaria que está localizado ao centro da página;
- 3- Será aberta a página de login do GEM, onde você deverá digitar seu usuário e senha que foram enviados para seu e-mail, caso ainda não tenha recebido faça seu cadastro novamente ou envie um e-mail para suporte@h2f.com.br;
- 4- Clique em Acessar, você será redirecionado para a página inicial do sistema.
- 5- Durante nosso treinamento on-line, estaremos mostrando o passo-a-passo através de nossa Wiki, veja a explicação da página inicial clicando no link: <u>http://www.h2f.com.br/help/index.php?title=Interface do GEM</u>
- 6- Após conhecer a página inicial vamos iniciar os trabalhos, o primeiro passo é verificar o Calendário Escolar, para acessar clique no módulo Secretaria -> operação Configuração -> aplicativo Calendário Escolar, você irá verificar as datas podendo acrescentar informações em cada dia importante para a U.E. e até mesmo dizer os dias que serão ou não letivos. Vale lembrar que o Calendário Escolar é para todas as Unidades Escolares.

Veja explicações de como efetuar alterações na Wiki:

http://www.h2f.com.br/help/index.php?title=Configura%C3%A7%C3%A3o\_do\_ Calend%C3%A1rio\_Escolar

http://www.h2f.com.br/help/index.php?title=Categoria:Calend%C3%A1rio Esc olar

O calendário escolar estará sempre disponível no Canal do Professor e Aluno.

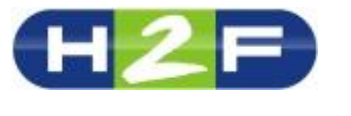

7- Agora iremos verificar as datas do período de cada bimestre, estas datas terão interferência no processo de lançamento de faltas de alunos. Para acessar vá até o módulo Secretaria -> operação Configuração -> aplicativo Data dos Períodos. Vale lembrar que as datas dos períodos são para todas as Unidades Escolares.

Veja explicações de como efetuar alterações na Wiki:

http://www.h2f.com.br/help/index.php?title=Categoria:Data\_dos\_Per%C3%AD\_odos\_

8- Após efetuar estas configurações iremos verificar o cadastro de **Disciplinas**. Para acessar entre no módulo Secretaria -> operação Cadastros -> aplicativo Disciplinas.

Veja explicações de como efetuar alterações na Wiki:

http://www.h2f.com.br/help/index.php?title=Categoria:Disciplinas

Este aplicativo possui a barra de navegação de registros, veja abaixo como utilizar na Wiki:

http://www.h2f.com.br/help/index.php?title=Barra\_de\_navega%C3%A7%C3% A3o\_de\_registros

9- Agora iremos verificar as Avaliações cadastradas, estas avaliações são referentes a todo ano letivo. Visualize todas e caso esteja faltando alguma cadastre. Para acessar entre no módulo Secretaria -> operação Cadastros -> aplicativo Avaliações.

Para cadastrar novas avaliações, veja como proceder na Wiki:

http://www.h2f.com.br/help/index.php?title=Categoria:Avaliações

10- Iremos agora realizar o relacionamento de disciplinas com os professores, esta configuração será muito importante para configurarmos cada série. Para acessar entre no módulo Administração -> operação Cadastros -> aplicativo Professores e Funcionários, ao abrir este aplicativo você estará na pesquisa de Professores e funcionários, abra o cadastro dos professores que fazem parte de sua U.E. e relacione as disciplinas que eles ministram e também demais informações que deseja alterar.

Para efetuar esta operação siga os passos na Wiki:

http://www.h2f.com.br/help/index.php?title=Categoria:Professores e Funcion %C3%A1rios

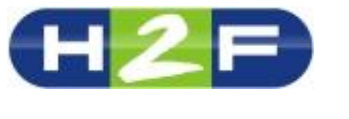

Caso a função que você deseja relacionar não esteja na lista, basta cadastrar a função, acesse Administração -> operação Cadastros -> aplicativo Funções

11- Agora iremos configurar cada **série** da sua U.E. para iniciar acesse módulo Secretaria -> operação Configuração -> aplicativo Séries ou Cursos. Neste aplicativo você deverá relacionar os Horários, Disciplinas, Professores e Avaliações de cada série da sua U.E.

Para efetuar esta configuração siga os passos na Wiki:

http://h2f.com.br/help/index.php?title=Categoria:S%C3%A9ries e Cursos

Caso falte algum horário ou estejam errados, acesse o cadastro de horários para efetuar a manutenção, em módulo Secretaria -> operação Cadastro -> aplicativo Horários, veja como proceder na Wiki:

http://www.h2f.com.br/help/index.php?title=Categoria:Hor%C3%A1rios

Assim como horários, você pode cadastrar novas *disciplinas, avaliações e professores* seguindo as explicações já apresentadas neste e-mail.

Dando seqüência a apresentação do GEM, vamos para o item 12 trabalhar com o aplicativo para Manutenção de RM, esta ferramenta terá o objetivo de gerenciar o RM de todos os alunos da UE, facilitando os trabalhos da secretaria escolar.

12- Para iniciar acesse módulo Secretaria -> operação Cadastros -> aplicativo RM dos alunos.

| Bem-vindo ADMINISTRADOR DO SISTEMA último acesso: 12/03/12 23:34                           |
|--------------------------------------------------------------------------------------------|
| GEM                                                                                        |
| Gestão Educacional                                                                         |
|                                                                                            |
|                                                                                            |
| MANUTENÇÃO DE RM                                                                           |
| 🔻 voltar                                                                                   |
| Selecione a unidade escolar desejada para visualizar os alunos e efetuar a alteração de RM |
| Unidade Escolar                                                                            |
| Selecione                                                                                  |
| Efetuar manutenção                                                                         |
|                                                                                            |
| © 2012 GEM  H2F Sistemas  www.h2f.com.br                                                   |
|                                                                                            |

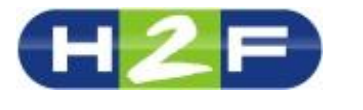

Selecione a UE e clique em Efetuar manutenção, no aplicativo você poderá pesquisar por alunos ou navegar entre os registros para fazer a manutenção.

| Bem-vindo ADMINISTRADOR DO SISTEMA último acesso: 12/03/12 23:34    |                                                                                 |
|---------------------------------------------------------------------|---------------------------------------------------------------------------------|
| GEM                                                                 | ñ / 🗖 🛈                                                                         |
| Gestão Educacional                                                  |                                                                                 |
|                                                                     | FILTROS Ano: OU.E. Se                                                           |
| MANUTENÇÃO DE RM                                                    |                                                                                 |
| 🔻 voltar                                                            |                                                                                 |
| Para alterar o RM basta informar o novo valor no campo RM do grid e | clicar em Salvar alterações. Serão mostrados os alunos em uma paginação de 100: |
| U.E.: 🖶 imprimir alunos                                             |                                                                                 |
| Pesquisar por nome: Pesqui                                          |                                                                                 |
| Salvar alterações                                                   |                                                                                 |
| RM Matrícula Nome                                                   |                                                                                 |
| 0 1003215233 GABRIELA ALEIXO RIBEIRO                                |                                                                                 |
| 0 1003215944 ANNA JULIA ROSSI MACHADO                               |                                                                                 |
| 0 1003228938 GRAZIELA VIVEIROS DE SOUZA MORAIS                      |                                                                                 |
| 0 1003230222 MATHEUS MAXIMO DE SOUZA                                |                                                                                 |
| 0 1010380862 MARCELO FERREIRA DE MORAIS EILHO                       |                                                                                 |

Após efetuar a manutenção no RM clique no botão Salvar Alterações. Caso deseje você poderá visualizar os alunos com o RM através do relatório, basta clicar em "imprimir relatório com RM dos alunos"

Para efetuar esta operação siga os passos na Wiki:

http://h2f.com.br/help/index.php?title=RM\_dos\_Alunos

Antes de iniciarmos a próxima tarefa, segue um ponto de atenção muito importante no GEM, em todos os aplicativos ao salvar um registro ou qualquer outro procedimento, o GEM dispara na página uma mensagem, esta mensagem sempre aparece no topo da página em uma caixa amarela, veja o exemplo abaixo com a mensagem "Aluno excluído!" e "Auto numeração concluída!".

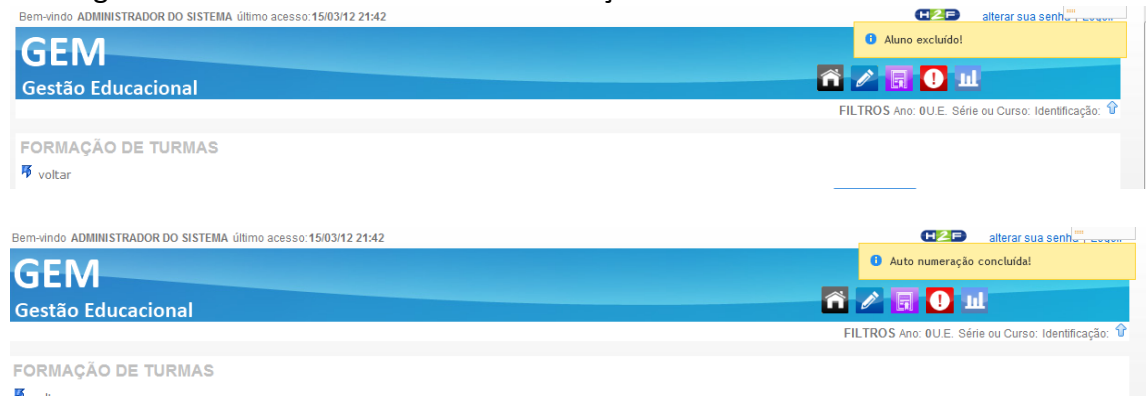

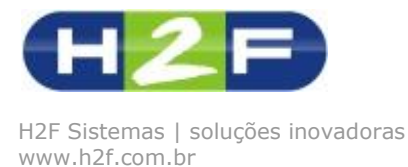

13- Agora iremos realizar a formação das séries ou cursos da Unidade Escolar, acesse módulo Secretaria -> operação Configurações -> aplicativo Formação de Turmas.

Neste aplicativo você irá conferir se os alunos da série ou curso estão relacionados. Selecione a série desejada e clique em continuar.

| Bem-vindo ADMINISTRADOR DO SIS            | TEMA último acesso: 15/03/12 21:10 |                  | C                                          | alterar sua senha   Logoff |
|-------------------------------------------|------------------------------------|------------------|--------------------------------------------|----------------------------|
| GEM<br>Gestão Educacional                 |                                    |                  |                                            | LL                         |
|                                           |                                    |                  | TIETROS AND, OC.                           |                            |
| voltar     Nesta aplicação você poderá co | NS                                 |                  |                                            |                            |
| Ano Atual                                 | Unidade Escolar                    | Se               | érie ou Curso Io                           | lentificação               |
| 2012                                      | Selecione                          | 9<br>1<br>1<br>2 | elecione<br>a. ETAPA<br>o. ANO<br>a. ETAPA | selecione 🔺                |
| Confirmar                                 |                                    |                  |                                            |                            |

Após aberta a página você poderá realizar alterações como exemplo: modificar o número da Classe na PRODESP, após modificar clique em Salvar dados da Sala.

Agora na lista de alunos, verifique se os alunos estão corretos. Caso esteja faltando algum, clique em 🎿 Adicionar alunos nesta série / curso.

Será aberto um popup onde você irá pesquisar os alunos desejados para adicionar na série ou curso. Você poderá efetuar pesquisas através do nome ou do RA do aluno.

| Bem-vindo ADMINISTRADOR DO SISTEM                                     | A último acesso: 15/03/12 21:42                                                                          | HZP alterar sua sent                  |
|-----------------------------------------------------------------------|----------------------------------------------------------------------------------------------------|---------------------------------------|
| GEM                                                                   | Adiciona Alunos na Turma<br>Adicionar Alunos na Turma                                                    | 8                                     |
| Gestão Educacional                                                    | Pesquisar por nome: ios Por RA: Pesq<br>JOSE ADAIAS DA SILVA                                             | ULE. Série ou Curso: Identificação: 🗘 |
| FORMAÇÃO DE TURMAS                                                    | RA OLIVEIRA<br>JOSE AUGUSTO DE LIMA<br>4183 JOSÉ CLÁUDIO APARECIDO DE<br>SAIA                            | Adicionar                             |
| <ul> <li>voltar</li> <li>U.E: EMEB D. Maria Carolina de Li</li> </ul> | 497 JOSÉ COSTA FRANCA JÚNIOR<br>SANTOS 39<br>105E LEJNARDO CARDOSO<br>105E LEJNEROLCE MENDER DA ANJOS 88 | 9                                     |
| adicionar alunos nesta série /                                        | 106, SILVA<br>1055 JULIANO DE OLIVEIRA DA<br>4361 COSTA CUER CONTRA DA                                   | 0 MBIENTE: Planejamento               |
| LEGENDA STATUS: 🔲 Ativo 🐸 Transfe                                     | 450) EFRUSSI<br>450) JOSE PAULINO FIGUEIREDO<br>NETO                                                     | 9                                     |
| Enquanto o modo de ambiente estiver<br>Auto numeração concluída!      | 418383583 FILIPE JOSE DIAS OLIVEIRA SOUZA                                                                |                                       |
| Salvar alterações efetuadas                                           | 1085996141 JOSE ADAIAS DA SILVA OLIVEIRA                                                                 | 0                                     |
| Ano Série / Curso Identificação                                       | 45162080X JOSE AUGUSTO DE LIMA 10                                                                        | 3                                     |
| 2012 6°. ANO A                                                        | $\odot$ $\odot$                                                                                          |                                       |
| 2012 6°. ANO A                                                        | Inserir alunos selecionados                                                                              |                                       |

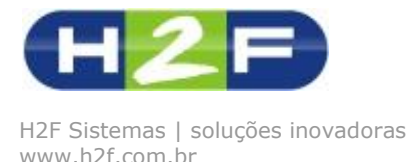

Após selecionar o aluno clique no botão INSERIR ALUNOS SELECIONADOS, os alunos serão adicionados na série ou curso desejado. Para visualizar a alteração efetuada, feche o popup e clique no botão Atualizar Página.

Enquanto estamos em Modo de Ambiente PLANEJAMENTO, você poderá efetuar exclusão de alunos, basta clicar no botão excluir no grid.

| Bem-vindo ADMINISTRADOR DO SISTEMA último acesso: 15/03/12 21:42                                         | H2E alterar sua senh                                      |
|----------------------------------------------------------------------------------------------------|-----------------------------------------------------------|
| GEM                                                                                                    |                                                           |
| Gestão Educacional                                                                                       | 🗂 🖍 🗐 Ш                                                   |
|                                                                                                    | FILTROS Ano: 0U.E. Série ou Curso: Identificação: 😯       |
| FORMAÇÃO DE TURMAS                                                                                       |                                                           |
| 🕫 voltar                                                                                                 |                                                           |
| U.E: EMEB D. Maria Carolina de Lima Curso / Série: 6º. ANO Identificação: A Sala: Selecione 🔻 Nº. Classe | PRODESP: 161495015 Atualizar Sala                         |
| - <b>-</b>                                                                                               | A                                                         |
| adicionar alunos nesta série / curso gerar nova numeração dos alunos ir                                  | nprimir relatório da turma MODO DO AMBIENTE: Planejamento |
|                                                                                                    |                                                           |
| LEGENDA STATUS: Alivo Iranstendo Aprovado Reprovado Abandono F* Concluido Ciclo na U.E. * Nao d          | letinido                                                  |
| Auto numeração concluida!                                                                                |                                                           |
| Salvar alterações efetuadas                                                                              |                                                           |
| Ano Série / Curso Identificação RA Nome Número Status                                                    | Mudar para outra sala Transf. para outra U.E. Excluir     |
| 2012 6°. ANO A 1012335835 AFONSO DA SILVA MORETE 1                                                       | Selecione 👻 📫 🞇                                           |
| 2012 6°. ANO A 476170874 ANTONIO DANIEL RODRIGUES 2                                                      | Selecione - 🚅 🞇                                           |
| 2012 6°. ANO A 1047574056 BIANCA RIBEIRO JANUARIO <u>3</u>                                               | Selecione 🗸 📫 🞇                                           |
| 2012 6°. ANO A 1036775835 DHIOVANA DE OLIVEIRA 4                                                         | Selecione 👻 👬 🞇                                           |
| 2012 6°. ANO A 1051004913 ELISABETE DE SOUZA OLIVEIRA 5                                                  | Selecione - 📸 😫                                           |
| 2012 6°. ANO A 1053089582 JAKELINE APARECIDA SIMOES DE CARVALHO <u>6</u>                                 | Selecione - 📸 😫                                           |
| 2012 6º ANO A 1047505435 IHONY HENRIQUE DE SOUZA SILVA 7 🥅                                               | Selecione 👻 🚞                                             |

Após a mudança do Modo de Ambiente para PRODUÇÃO, só será permitido a mudança de aluno para outra sala ou transferência para outra U.E.

Sempre que adicionar novos alunos, a numeração será desorganizada, desta

forma será necessário a renumerar, para esta ação clique em <sup>68</sup> Gerar nova numeração dos alunos. Esta numeração é realizada ordenada pela ordem alfabética da série ou curso. Ou se desejar alterar manualmente alguma numeração, basta clicar sobre o número do aluno. Após clicar abrirá um popup onde você informará o novo número.

14- Na importação dos dados da planilha os alunos que vocês informaram foram importados para o banco de dados, porém caso tenha entrando um novo aluno, será necessário o cadastro do mesmo.

Para realizar esta operação acesse o módulo Secretaria -> operação Cadastros - > aplicativo Alunos.

Será aberto a pesquisa de alunos, na parte superior existe o ícone 中 inserir novos alunos.

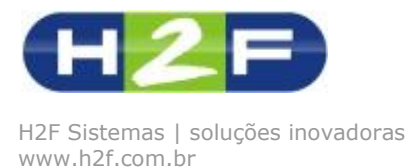

A página de cadastro será aberta, basta você preencher os dados e clicar no final da página em Atualizar dados do aluno, após clicar no botão fique atento as mensagem do sistema para verificar o mesmo foi cadastrado.

15- Para efetuar transferências de alunos acesse o módulo Secretaria -> operação Configurações -> aplicativo Formação de Turmas, selecione a turma desejada e clique em continuar.

| Bem-vindo ADMINISTRADOR DO SISTEMA último ace  | sso:26/03/12 22:01                                  |           |                           |                         |
|------------------------------------------------|-----------------------------------------------------|-----------|---------------------------|-------------------------|
| GEM                                            |                                                     |           |                           |                         |
| Gestão Educacional                             |                                                     |           |                           | 🛍 🖉 🖪                   |
|                                                |                                                     |           |                           | FILTROS A               |
| FORMAÇÃO DE TURMAS                             |                                                     |           |                           |                         |
| 🔻 voltar                                       |                                                     |           |                           |                         |
| U.E: EMEB D. Maria Carolina de Lima Curso /    | śérie:6º. ANO Identificação:A Sala: Selecione ▼ N   | Iº. Class | e PRODESP: 16             | 51495015 Salvar dados   |
| adicionar alunos nesta série / curso           | ියි<br>gerar nova numeração dos alunos              | i         | mprimir relatório da turm | na MOD(                 |
| LEGENDA STATUS: 🗐 Ativo 📒 Transferido 📟 Aprov  | ado 📕 Reprovado 🔲 Abandono 🏁 Concluído Ciclo na U.I | E. ? Não  | definido                  |                         |
| Enquanto o modo de ambiente estiver como PLANE | JAMENTO, você poderá excluir alunos desta série.    |           |                           |                         |
| Salvar alterações efetuadas Atualizar Página   |                                                     |           |                           |                         |
| Ano Série / Curso Identificação RA             | Nome Número                                         | o Status  | Mudar para outra sala     | Transf. para outra U.E. |
| 2012 6°. ANO A 1012335835                      | AFONSO DA SILVA MORETE                              | 1 🗾       | Selecione 🔻               |                         |
|                                                |                                                     |           |                           |                         |

Para efetuar a transferência clique no ícone 🛋 ao clicar será aberto um popup onde você deverá preencher os campos para realizar a transferência do aluno.

| Bem-vindo ADMINISTRADOR DO SISTEMA último acesso: 26/03/12 22:01                                                  | HZE alterar sua ser          |
|----------------------------------------------------------------------------------------------------|------------------------------|
| GEM<br>Gestão Educacional<br>TRANSFERÊNCIA DE ALUNO                                                               | о<br>О ш                     |
| RA: 1012335835 ALUNO: AFONSO DA SILVA MORETE                                                                      | : 0U.E. Série ou Curso: Iden |
| FORMAÇÃO DE TURMAS Ano Letivo: 2012 Data de transferência:                                                        |                              |
| Voltar Descreva abaixo o motivo da transferência                                                                  |                              |
| U.E: EMEB D. Maria Carolina de Lim<br>adicionar alunos nesta série / ci                                           | do Ambiente: <b>Planejam</b> |
| LEGENDA STATUS: Ativo Transferi<br>Enquanto o modo de ambiente estiver c                                          |                              |
| Salvar alterações efetuadas Atuali<br>Este aluno será transferido para:                                           |                              |
| Ano Série / Curso Identificação I Outra Turma ou Unidade Escolar da Prefeitura Municipal de Nuporanga 🔹 Continuar | Excluir                      |
| 2012 6°. ANO A                                                                                                    | 84                           |
| 2012 6°. ANO A                                                                                                    | 84                           |
| 2012 6°. ANO A                                                                                                    | 88                           |
| 2012 6°. ANO A                                                                                                    | 88                           |
| 2012 6°. ANO A                                                                                                    | <b>5</b> 2                   |
| 2012 6°. ANO A                                                                                                    | <b>5</b> 2                   |
| 2012 6°. ANO A                                                                                                    | 8                            |
|                                                                                                    | *                            |

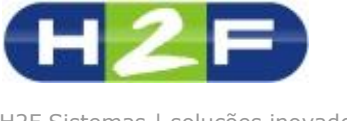

Você poderá efetuar a transferência para uma outra unidade escolar do município ou para outra localidade, basta selecionar a informação desejada e clicar em continuar.

Serão demonstrados outros campos dependendo da sua escolha, preencha e clique em Finalizar Transferência, depois de finalizado o aluno não fará mais parte da turma.

## Remanejamento de alunos

Você pode remanejar alunos para outras salas da Unidade Escolar acesse o módulo Secretaria -> operação Configurações -> aplicativo Formação de Turmas, selecione a turma desejada e clique em continuar.

Na coluna Mudar para outra sala, basta você informar a nova sala e clicar no botão Salvar alterações efetuadas.

| Bem-vindo ADMINI                                                                                                    | ISTRADOR DO SISTEN                                                                                                    | IA último aces                                                                                                    | sso:28/03/12 21:47                                                                                                    |                                                                                                    |                                                                                                    |                                                                                            | H2F                                                            | alterar sua senha   Logoff    |
|----------------------------------------------------------------------------------------------------|----------------------------------------------------------------------------------------------------|----------------------------------------------------------------------------------------------------|----------------------------------------------------------------------------------------------------|----------------------------------------------------------------------------------------------------|----------------------------------------------------------------------------------------------------|--------------------------------------------------------------------------------------------|----------------------------------------------------------------|-------------------------------|
| GEM                                                                                                    |                                                                                                    |                                                                                                    |                                                                                                    |                                                                                                    |                                                                                                    |                                                                                            |                                                                |                               |
|                                                                                                    |                                                                                                    |                                                                                                    |                                                                                                    |                                                                                                    |                                                                                                    | <b></b>                                                                                    |                                                                |                               |
| Gestao Ed                                                                                                    | ucacional                                                                                                    |                                                                                                    |                                                                                                    |                                                                                                    |                                                                                                    |                                                                                            |                                                                | ia au Curae: Identificação: 介 |
|                                                                                                    |                                                                                                    |                                                                                                    |                                                                                                    |                                                                                                    |                                                                                                    | FIL                                                                                        | IROS AND: UU.E. Ser                                            | ie ou Curso: Identificação: 🕛 |
| FORMAÇÃO                                                                                                    | DE TURMAS                                                                                                    |                                                                                                    |                                                                                                    |                                                                                                    |                                                                                                    |                                                                                            |                                                                |                               |
| 🔻 voltar                                                                                                    |                                                                                                    |                                                                                                    |                                                                                                    |                                                                                                    |                                                                                                    |                                                                                            |                                                                |                               |
| U.E: EMEB Antô                                                                                                    | nio Silva Melo – Ur                                                                                                    | nidade II Cur                                                                                                    | so / Série: 2º. ANO Identificação: A Sala:                                                                                                    | Selecione 👻 Nº                                                                                                    | Classe PRODESP:                                                                                                    | 161848155                                                                                  | Salvar dados da Sal                                            | a                             |
|                                                                                                    |                                                                                                    |                                                                                                    | <b>e</b> a                                                                                                    |                                                                                                    |                                                                                                    |                                                                                            |                                                                |                               |
| adicionar                                                                                                    | r alunos nesta série / (                                                                                                    | curso                                                                                                    | derar nova numeração dos alunos                                                                                                    |                                                                                                    | imprimir relatório d                                                                                                    | a turma                                                                                    | MODO DO AMBIEI                                                 | NTE: Planejamento             |
|                                                                                                    |                                                                                                    | _                                                                                                    |                                                                                                    |                                                                                                    |                                                                                                    |                                                                                            |                                                                |                               |
|                                                                                                    |                                                                                                    |                                                                                                    |                                                                                                    |                                                                                                    |                                                                                                    |                                                                                            |                                                                |                               |
| LEGENDA STATUS                                                                                                    | : 🛄 Ativo 🛄 Transfer                                                                                                    | rido 🔳 Aprova                                                                                                    | do 📕 Reprovado 📕 Abandono 🏴 Concluído                                                                                                    | o Ciclo na U.E. 🥇 Nã                                                                                                    | o definido                                                                                                    |                                                                                            |                                                                |                               |
| LEGENDA STATUS                                                                                                    | : E Ativo E Transfer<br>de ambiente estiver                                                                                                    | rido 🔲 Aprova<br>como PLANE.                                                                                                    | do 📕 Reprovado 🛄 Abandono 🏴 Concluído<br>JAMENTO, você poderá excluir alunos desta                                                                                                    | o Ciclo na U.E. 🥇 Nã<br><b>série.</b>                                                                                                    | o definido                                                                                                    |                                                                                            |                                                                |                               |
| LEGENDA STATUS<br>Enquanto o modo<br>Salvar alteraçõe                                                                                                    | : Ativo Transfer<br>de ambiente estiver<br>s efetuadas Atua                                                                                                    | rido 🔲 Aprova<br>como PLANE.<br>lizar Página                                                                                                    | do 🥌 Reprovado 🔛 Abandono 🏴 Concluído<br>IAMENTO, você poderá excluir alunos desta                                                                                                    | o Ciclo na U.E. 🧍 Nã<br><b>série.</b>                                                                                                    | o definido                                                                                                    |                                                                                            |                                                                |                               |
| LEGENDA STATUS<br>Enquanto o modo<br>Salvar alteraçõe<br>Ano Série / Cu                                                                                                    | : Ativo Transfer<br>de ambiente estiver<br>s efetuadas Atua<br>urso Identificação                                                                                                    | rido <b>La A</b> prova<br>como PLANE.<br>lizar Página<br>RA                                                                                                    | do — Reprovado — Abandono I <sup>®</sup> Concluido<br>JAMENTO, você poderá excluir alunos desta<br>Nome                                                                                                    | o Ciclo na U.E. ≮ Nã<br><i>série.</i><br>Número Status                                                                                                    | o definido<br>Mudar para outra s                                                                                                    | ala Transf, para outr                                                                      | a U.E. Excluir                                                 |                               |
| LEGENDA STATUS<br>Enquanto o modo<br>Salvar alteraçõe<br>Ano Série / Ct<br>2012 2º. ANO                                                                                                    | : Ativo Transfer<br>de ambiente estiver<br>s efetuadas Atua<br>urso Identificação<br>A                                                                                                    | rido Aprova<br>como PLANE.<br>lizar Página<br>RA<br>1037527707                                                                                                    | do — Reprovado — Abandono M <sup>o</sup> Concluid:<br>IAMENTO, vocé poderá excluir alunos desta<br>Nome<br>LAURA CRISTINA MOQUIUTE BARROS                                                                                                    | o Cido na U.E. 『 Nă<br><b>série.</b><br>Número Status<br>Q 💼                                                                                                    | o definido Mudar para outra s Selecione                                                                                                    | ala Transf. para outr                                                                      | a U.E. Excluir                                                 |                               |
| LEGENDA STATUS<br>Enquanto o modo<br>Salvar alteraçõe<br>Ano Série / Ct<br>2012 2º. ANO<br>2012 2º. ANO                                                                                                    | <ul> <li>Ativo Transfer</li> <li>de ambiente estiver</li> <li>s efetuadas Atua</li> <li>urso Identificação</li> <li>A</li> <li>A</li> </ul>                                                                                                    | rido Aprova<br>como PLANE.<br>lizar Página<br>RA<br>1037527707<br>1052241463                                                                                                    | do Reprovado Abandono P <sup>®</sup> Concluido<br>IAMENTO, vocé poderá excluir alunos desta<br>Nome<br>LAURA CRISTINA MOQUIUTE BARROS<br>GABRIEL GONCALVES RAMIREZ MARTINS                                                                                                    | o Ciclo na U.E. <sup>2</sup> Nã<br>série.<br><u>Número Status</u><br><u>Q</u>                                                                                                    | Mudar para outra s<br>Selecione V<br>Selecione I.º. ANO - A                                                                                                    | ala Transf. para outr                                                                      | a U.E. Excluir<br>X                                            |                               |
| LEGENDA STATUS<br>Enquanto o modo<br>Salvar alteraçõe<br>Ano Série / Cu<br>2012 2º. ANO<br>2012 2º. ANO<br>2012 2º. ANO<br>2012 2º. ANO                                                                                                    | Ativo Transfer<br>de ambiente estiver<br>s efetuadas Atua<br>urso Identificação<br>A<br>A<br>A<br>A                                                                                                    | rido Aprova<br>como PLANE.<br>lizar Página<br>RA<br>1037527707<br>1052241463<br>1057336397                                                                                                    | do ■ Reprovado ■ Abandono I <sup>®</sup> Concluido<br>IAMENTO, vocé poderá excluir alunos desta<br>Nome<br>LAURA CRISTINA MOQUIUTE BARROS<br>GABRIEL GONCALVES RAMIREZ MARTINS<br>MATEUS DA SILVA GARCIA                                                                                              | o Ciclo na U.E. ? Nã<br>série.<br>Q Catatus<br>Q Catatus<br>Q Catatus<br>Q Catatus                                                                                                    | Mudar para outra s<br>Selecione<br>1º. ANO - A<br>1º. ANO - A<br>1º. ANO - A                                                                                                    | ala Transf. para outr<br>and<br>and<br>and<br>and<br>and<br>and                            | a U.E. Excluir<br>X<br>X<br>X                                  |                               |
| LEGENDA STATUS<br>Enquanto o modo<br>Salvar alteraçõe<br>Ano Série / Ct<br>2012 2º. ANO<br>2012 2º. ANO<br>2012 2º. ANO<br>2012 2º. ANO<br>2012 2º. ANO                                                                                                    | Ativo Transfer<br>de ambiente estiver<br>s efetuadas Atua<br>urso Identificação<br>A<br>A<br>A<br>A<br>A<br>A                                                                                                    | rido Aprova<br>como PLANE.<br>Izar Página<br>RA<br>1037527707<br>1052241463<br>1057336397<br>1060058145                                                                                       | do ■ Reprovado ■ Abandono I <sup>®®</sup> Concluido<br>IAMENTO, vocé poderá excluir alunos desta<br>Nome<br>LAURA CRISTINA MOQUIUTE BARROS<br>GABRIEL GONCALVES RAMIREZ MARTINS<br>MATEUS DA SILVA GARCIA<br>VICTOR HUGO VOULLIAMO BRASIL                                                             | <ul> <li>Ocido na U.E. ? Nã</li> <li>série.</li> <li>Número Status</li> <li>Q</li> <li>Q<td>Mudar para outra s<br/>Selecione<br/>1º, ANO - A<br/>2º, ANO - A<br/>2º, ANO - A<br/>3º, ANO - A</td><td>ala Transf. para outr<br/>ana<br/>ana<br/>ana<br/>ana<br/>ana</td><td>a U.E. Excluir<br/>St<br/>St<br/>St<br/>St<br/>St</td><td></td></li></ul> | Mudar para outra s<br>Selecione<br>1º, ANO - A<br>2º, ANO - A<br>2º, ANO - A<br>3º, ANO - A                                                                                                    | ala Transf. para outr<br>ana<br>ana<br>ana<br>ana<br>ana                                   | a U.E. Excluir<br>St<br>St<br>St<br>St<br>St                   |                               |
| LEGENDA STATUS           Enquanto o modo           Salvar alteraçãe           Ano Série / Cu           2012 2º, ANO           2012 2º, ANO           2012 2º, ANO           2012 2º, ANO           2012 2º, ANO           2012 2º, ANO           2012 2º, ANO           2012 2º, ANO           2012 2º, ANO           2012 2º, ANO           2012 2º, ANO           2012 2º, ANO | <ul> <li>Ativo Transfer</li> <li>de ambiente estiver o<br/>se fetuadas</li> <li>Atua</li> <li>A</li> <li>A<td>ido Aprova<br/>como PLANE.<br/>izar Página<br/>RA<br/>1037527707<br/>1052241463<br/>1057336397<br/>1060058145<br/>106018963X</td><td>do Reprovado Abandono P<sup>®</sup> Concluido<br/>IAMENTO, vocé poderá excluir alunos desta<br/>Nome<br/>LAURA CRISTINA MOQUIUTE BARROS<br/>GABRIEL GONCALVES RAMIREZ MARTINS<br/>MATEUS DA SILVA GARCIA<br/>VICTOR HUGO VOULLIAMO BRASIL<br/>LAURA GUIOTO DE SOUZA</td><td>Número Status<br/>Q Q<br/>Q Q<br/>Q Q<br/>Q Q<br/>Q Q<br/>Q Q<br/>Q Q<br/>Q</td><td>Mudar para outra s<br/>Selecione<br/>1º, ANO - A<br/>1º, ANO - A<br/>2º, ANO - A<br/>2º, ANO - A<br/>3º, ANO - A<br/>3º, ANO - A<br/>4º, ANO - A</td><td>ala Transi, para outr<br/>ana<br/>ana<br/>ana<br/>ana<br/>ana<br/>ana<br/>ana<br/>ana</td><td>a U.E. Excluir<br/>St<br/>St<br/>St<br/>St<br/>St</td><td></td></li></ul> | ido Aprova<br>como PLANE.<br>izar Página<br>RA<br>1037527707<br>1052241463<br>1057336397<br>1060058145<br>106018963X                                                                          | do Reprovado Abandono P <sup>®</sup> Concluido<br>IAMENTO, vocé poderá excluir alunos desta<br>Nome<br>LAURA CRISTINA MOQUIUTE BARROS<br>GABRIEL GONCALVES RAMIREZ MARTINS<br>MATEUS DA SILVA GARCIA<br>VICTOR HUGO VOULLIAMO BRASIL<br>LAURA GUIOTO DE SOUZA                                         | Número Status<br>Q Q<br>Q Q<br>Q Q<br>Q Q<br>Q Q<br>Q Q<br>Q Q<br>Q                                                                                                    | Mudar para outra s<br>Selecione<br>1º, ANO - A<br>1º, ANO - A<br>2º, ANO - A<br>2º, ANO - A<br>3º, ANO - A<br>3º, ANO - A<br>4º, ANO - A                                                                                                    | ala Transi, para outr<br>ana<br>ana<br>ana<br>ana<br>ana<br>ana<br>ana<br>ana              | a U.E. Excluir<br>St<br>St<br>St<br>St<br>St                   |                               |
| LEGENDA STATUS<br>Enquanto o modo<br>Solvar alteração<br>Ano Série / CC<br>2012 2º. ANO<br>2012 2º. ANO<br>2012 2º. ANO<br>2012 2º. ANO<br>2012 2º. ANO<br>2012 2º. ANO<br>2012 2º. ANO<br>2012 2º. ANO                                                                                                    | Alivo Transfet<br>de ambiente estiver<br>a ofetuadas Atua<br>unso Identificação<br>A<br>A<br>A<br>A<br>A<br>A<br>A<br>A<br>A<br>A<br>A<br>A<br>A<br>A                                                                                                    | Aprova           Como PLANE.           Izar Página           RA           1037527707           1052241463           1057336397           1060058145           106018963X           1065193610 | do ■ Reprovado ■ Abandono I® Concluid:<br>IAMENTO, vocé poderá excluir alunos desta<br>Nome<br>LAURA CRISTINA MOQUIUTE BARROS<br>GABRIEL GONCALVES RAMIREZ MARTINS<br>MATEUS DA SILVA GARCIA<br>VICTOR HUGO VOULLIAMO BRASIL<br>LAURA GUIOTO DE SOUZA<br>PEDRO HENRIQUE MELO DE JESUS                 | Cicio na U.E. <sup>7</sup> Nă<br>série.<br>Q. 2<br>Q. 2<br>Q. 2<br>Q. 2<br>Q. 2<br>Q. 2<br>Q. 2<br>Q.                                                                                                    | Mudar para outra s<br>Selecione<br>1º, ANO - A<br>1º, ANO - A<br>2º, ANO - A<br>2º, ANO - A<br>3º, ANO - A<br>3º, ANO - A<br>4º, ANO - A<br>4º, ANO - A<br>4º, ANO - B<br>3º, ANO - A<br>4º, ANO - B<br>3º, ANO - A<br>4º, ANO - B<br>30, ANO - A<br>40, ANO - B<br>30, ANO - A<br>40, ANO - B<br>30, ANO - A<br>40, ANO - B<br>30, ANO - A<br>40, ANO - B<br>30, ANO - A<br>40, ANO - B<br>30, ANO - B<br>30, ANO - A<br>40, ANO - B<br>30, ANO - A<br>40, ANO - B<br>40, ANO - B<br>40, ANO - B | ala Transi, para outr<br>ana<br>ana<br>ana<br>ana<br>ana<br>ana<br>ana<br>ana<br>ana<br>an | a U.E. Excluir<br>St<br>St<br>St<br>St<br>St<br>St<br>St       |                               |
| LEGENDA STATUS<br>Enquanto o modo<br>Salvar alteração<br>Ano Série / Cu<br>2012 2º. ANO<br>2012 2º. ANO<br>2012 2º. ANO<br>2012 2º. ANO<br>2012 2º. ANO<br>2012 2º. ANO<br>2012 2º. ANO<br>2012 2º. ANO<br>2012 2º. ANO                                                                                                    | Alivo Transfet<br>de ambiente estiver -<br>s ofetuadas Atua<br>arso Identificação<br>A<br>A<br>A<br>A<br>A<br>A<br>A<br>A<br>A<br>A<br>A<br>A<br>A<br>A<br>A<br>A<br>A                                                                                                    | rido Aprova<br>como PLANE.<br>Izar Página<br>RA<br>1037527707<br>1052241463<br>1057336397<br>1060058145<br>106018963X<br>1065193610<br>1069293611                                             | do ■ Reprovado ■ Abandono I® Concluido<br>IAMENTO, você poderá excluir alunos desta<br>LAURA CRISTINA MOQUIUTE BARROS<br>GABRIEL GONCALVES RAMIREZ MARTINS<br>MATEUS DA SILVA GARCIA<br>VICTOR HUGO VOULLIAMO BRASIL<br>LAURA GUIOTO DE SOUZA<br>PEDRO HENRIQUE MELO DE JESUS<br>FELIPE PERON RIBEIRO | Ciclo na U.E. <sup>7</sup> Nă<br>série.<br>2 2 2<br>2 2<br>2 2<br>2 2<br>2 2<br>2 2<br>2 2<br>2 2<br>2 2                                                                                                    | Mudar para outra s<br>Selecione ▼<br>Selecione 1°, ANO - Å<br>2°, ANO - Å<br>2°, ANO - Å<br>2°, ANO - Å<br>3°, ANO - Å<br>3°, ANO - Å<br>4°, ANO - Å<br>4°, ANO - Å<br>4°, ANO - Å<br>4°, ANO - Å<br>4°, ANO - Å<br>5°, ANO - Å<br>5°, ANO - Å<br>5°, ANO - Å                                                                                                    | ala Transf. para outr<br>ana<br>ana<br>ana<br>ana<br>ana<br>ana<br>ana<br>ana<br>ana<br>an | a U.E. Excluir<br>St<br>St<br>St<br>St<br>St<br>St<br>St<br>St |                               |

Após salvar as alterações o aluno será inserido na nova turma e na turma de origem o registro do aluno continuará, porém com o status de REMANAJADO PARA OUTRA TURMA.

Algumas observações para o aplicativo de Formação de Turmas:

- 1- Se o aluno estiver com o status REMANEJADO ele não aparecerá nos aplicativos da operação Lançamento e Relatórios, o mesmo aparecerá na turma atual.
- 2- Você pode alterar o número do aluno na turma, basta clicar no número.
- 3- Após efetuar uma inserção de aluno na turma, o mesmo terá o status NÃO DEFINIDO, basta você clicar no ícone ? e alterar o status para ATIVO NA TURMA.

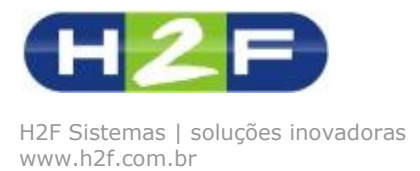

## Agora começamos outra fase do GEM: o lançamento de Notas e Faltas.

Após a configuração das séries, dos professores e suas disciplinas como também a liberação do professor para acesso ao Canal do Professor, iremos efetuar testes nos cálculos das médias.

O primeiro passo é acessar o aplicativo Lançamento de Notas no ambiente da secretaria para verificarmos este calculo.

Acesse o módulo Secretaria -> operação Lançamentos -> aplicativo Notas, selecione os campos solicitados e clique em abrir notas

| Bem-vindo ADMINISTRADOR D | O SISTEMA último acesso: 27/03/12 2 | 20:28      |                              | HZE alterar sua senha   Logoff                 |
|---------------------------|-------------------------------------|------------|------------------------------|------------------------------------------------|
| GEM                       |                                     |            |                              |                                                |
| Gestão Educacio           | nal                                 |            | â /                          | а <b>Ч</b> Ш                                   |
|                           |                                     |            | FILTR                        | OS Ano: OU.E. Série ou Curso: Identificação: 🐨 |
| NOTAS                     |                                     |            |                              |                                                |
| 👎 voltar                  |                                     |            |                              |                                                |
| Ano Atual                 | Unidade Escolar                     |            | Série ou Curso               | Identificação                                  |
| Selecione 🔻               | Selecione                           | •          | Selecione 💌                  | Selecione 💌                                    |
| Disciplina                | Período                             |            |                              |                                                |
| -                         | 1º Bimestre 🔻                       |            | Abrir notas                  |                                                |
|                           |                                     |            |                              |                                                |
|                           |                                     | © 2012 GEM | H2F Sistemas  www.h2f.com.br |                                                |

A página será aberta com a disciplina selecionada para lançamento de notas. Veja que as avaliações que aparecem são as que você configurou em Séries ou Cursos.

Agora basta você efetuar o lançamento das notas nas respectivas avaliações. Apenas como dica, utilize a tecle TAB para saltar de uma avaliação para outra. Após efetuar a digitação das notas você deverá clicar no botão no final da página GRAVAR AS NOTAS, clicando neste botão as notas serão salvas.

| Bem-vindo AE  | MINISTRADOR DO SISTEMA último aces        | so:27/03/12 22:32   |                           |                       |                      |         |         | H2E                 | alterar sua senha   Logoff    |
|---------------|-------------------------------------------|---------------------|---------------------------|-----------------------|----------------------|---------|---------|---------------------|-------------------------------|
| GEN           | Λ                                         |                     |                           |                       |                      |         |         |                     |                               |
| Gostão        | Educacional                               |                     |                           |                       |                      |         |         | / 🖪 🚺 🖬             | l                             |
| Gestau        | Luucacionai                               |                     |                           |                       |                      |         | FIL     | TROS Ano: OU.E. Sér | ie ou Curso: Identificação: 🗘 |
|               |                                           |                     |                           |                       |                      |         |         |                     | 2                             |
| NOTAS         |                                           |                     |                           |                       |                      |         |         |                     |                               |
| 🔻 voltar      |                                           |                     |                           |                       |                      |         |         |                     |                               |
| ANO: 2012 U.  | E.: EMEB D. Maria Carolina de Lima Série  | e ou Curso: 6º. ANO | Identificação: A Períod   | o: 1º. BIMESTRE       |                      |         |         |                     |                               |
| Abaixo você p | oderá lançar as notas da disciplina LÍNGU | JA PORTUGUESA, a    | após digitar clique em Gr | avar as notas:        |                      |         |         |                     |                               |
| Fórmula do    | cálculo: ((prova mensal + prova b         | imestral) / 2), d   | caso haia nota de re      | cuperação o cálculo s | erá ((prova mensal + | - prova | bimestr | ral + recuperação)  | / 3)                          |
|               |                                           |                     |                           |                       |                      |         |         |                     | , _,                          |
| RA            | Aluno                                     | Número              | AVALIAÇAO MENSAL          | AVALIAÇÃO BIMESTRAL   | RECUPERAÇÃO          | Nota N  | lédia   |                     |                               |
| 1012335835    | AFONSO DA SILVA MORETE                    | 1 [                 | 5,00                      | 7,00                  | 0,00                 | 6,00    | 6,00    |                     |                               |
| 476170874     | ANTONIO DANIEL RODRIGUES                  | 2                   | 2,00                      | 5,00                  | 6,00                 | 3,50    | 4,50    |                     |                               |
| 1047574056    | BIANCA RIBEIRO JANUARIO                   | 3 [                 | 5,00                      | 3,00                  | 9,00                 | 4,00    | 6,00    |                     |                               |
| 1036775835    | DHIOVANA DE OLIVEIRA                      | 4 [                 | 0,00                      | 0,00                  | 0,00                 | 0,00    | 0,00    |                     |                               |
| 1051004913    | ELISABETE DE SOUZA OLIVEIRA               | 5                   | 0,00                      | 0,00                  | 0,00                 | 0,00    | 0,00    |                     |                               |
| 1053089582    | JAKELINE APARECIDA SIMOES DE              | 6 [                 | 0.00                      | 0.00                  | 0.00                 | 0.00    | 0 00    |                     |                               |

A outra opção é clicar no botão GRAVAR E FECHAR AS NOTAS, este opção é válida para os professores no Canal do Professor, ao clicar neste botão as notas são finalizadas e

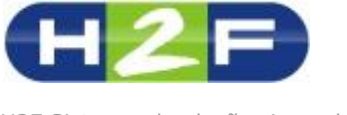

um e-mail é enviado para o secretário da Unidade Escolar, alertando o término da digitação das notas. O ideal é que o professor utilize este botão no final geral da digitação das notas, pois após acionado apenas o secretário poderá alterar as notas no ambiente Gerencial.

## Boletim do Aluno

Para visualizar as notas lançadas você deverá visualizar o relatório Boletim do Aluno, acesse o módulo Secretaria -> operação Relatórios -> aplicativo Boletim do Aluno.

Selecione as informações e clique em Imprimir Boletim, o relatório será gerado no formato .PDF (Acrobat Reader), caso você não tenha instalado na sua máquina, faça o download no site da Adobe (<u>http://get.adobe.com/br/reader/</u>)

| Bem-vindo ADMINISTRA  | DOR DO SISTEMA último acesso: 27/03/12 | 21:41                                    | H2P alterar sua senha   Logoff                      |
|-----------------------|----------------------------------------|------------------------------------------|-----------------------------------------------------|
| GEM                   |                                        |                                          |                                                     |
| Gestão Educa          | cional                                 |                                          | 🛈 🖉 🖬 🕛 Ш                                           |
|                       |                                        |                                          | FILTROS Ano: 0U.E. Série ou Curso: Identificação: 🗘 |
| BOLETIM DO AL         | LUNO                                   |                                          |                                                     |
| 🔻 voltar              |                                        |                                          |                                                     |
| Selecione as opções a | abaixo e clique em continuar           |                                          |                                                     |
| Ano                   | Unidade Escolar                        | Curso / Série                            | Identificação                                       |
| Selecione 💌           | Selecione 🔻                            | Selecione 💌                              | Selecione 💌                                         |
| Período               | Relatório                              |                                          |                                                     |
| Selecione 💌           | Boletim com médias 🔻                   |                                          |                                                     |
| Imprimir Boletim      |                                        |                                          |                                                     |
|                       |                                        |                                          |                                                     |
|                       |                                        | © 2012 GEM  H2F Sistemas  www.h2f.com.br |                                                     |

## Grade de Horários

Para gerar a quantidade de aulas previstas você deve configurar a grade de horários de cada série ou curso, para realizar esta configuração acesse o módulo Secretaria -> operação Configurações -> aplicativo Grade de Horários. Após acessar o aplicativo, carregue os filtros e clique em

#### Carga Manual de aulas dadas por período

Para realizar a manutenção da quantidade de aulas dadas por período em cada disciplina, você possui duas opções: Lançar você as quantidades ou Solicitar para o professor efetuar este lançamento.

Para você lançar esta opção basta acessar o módulo Secretaria -> operação Configurações -> aplicativo Carga Manual de quantidade de aulas dadas por período. Após acessar o aplicativo, carregue os filtros e clique em Carregar.

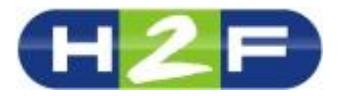

| Bem-vindo ADMINISTRADOR DO SISTEMA ú | itimo acesso:31/05/12 21:37              |                | electric alterar sua senha   Logoff        |
|--------------------------------------|------------------------------------------|----------------|--------------------------------------------|
| GEM                                  |                                          | 8 / 9          | <b>0</b> - 11                              |
| Gestão Educacional                   |                                          |                |                                            |
|                                      |                                          | FILTROS A      | no: OU.E. Série ou Curso: Identificação: 😙 |
| CARGA MANUAL DE QUANT<br>Ø voltar    | TIDADE DE AULAS DADAS POR PERÍODO        |                |                                            |
| Ano                                  | Unidade Escolar                          | Série ou Curso | Identificação                              |
| 2012 💌                               | Selecione                                | Selecione 💌    | Selecione 💌                                |
| Período                              |                                          |                |                                            |
| Selecione                            | Carregar                                 |                |                                            |
|                                      | © 2012 GEM  H2F Sistemas  www.h2f.com.br |                |                                            |

Será aberta uma página onde você poderá lançar a quantidade de aulas dadas no período selecionado, para gravar as informações clique no botão Gravar quantidade de aulas dadas.

| Bem-vindo ADMINISTRADOR DO SISTEMA últi      | mo acesso:31/05/12 21:37           |                                |                                  |                        | alterar sua senha              |
|----------------------------------------------|------------------------------------|--------------------------------|----------------------------------|------------------------|--------------------------------|
| GEM                                          |                                    |                                |                                  |                        |                                |
|                                              |                                    |                                |                                  | 🕺 🧪 🗟 🚺                | D 111                          |
| Gestao Educacional                           |                                    |                                |                                  | FIL TROA               |                                |
|                                              |                                    |                                |                                  | FILTROS Ano:           | 0U.E. Serie ou Curso: Identifi |
| CARGA MANUAL DE QUANTI                       | DADE DE AULAS DAD                  | AS POR PERÍODO                 |                                  |                        |                                |
| 🔻 voltar                                     |                                    |                                |                                  |                        |                                |
| Ano: 2012 U.E.: EMEB D. Maria Carolina de Li | ma Série ou Curso: 6º. ANO Identif | icação: APeríodo: 1º. BIMESTRE |                                  |                        |                                |
| Ano UE                                       | Série ou Curso Identificac         | io Período Disciplina Au       | as previstas Aulas dadas neste ( | período Modificado por | Atualizado em                  |
| 2012 EMEB D. Maria Carolina de Lima          | 6 A                                | 1 LÍNGUA PORTUGUESA            | 0                                | 15,00 MASTER           | 31/05/12 21:13                 |
| 2012 EMEB D. Maria Carolina de Lima          | 6 A                                | 1 REDAÇÃO E LEITURA            | 0                                | 25,00 MASTER           | 31/05/12 21:13                 |
| 2012 EMEB D. Maria Carolina de Lima          | 6 A                                | 1 INGLÊS                       | 0                                | 10,00 MASTER           | 31/05/12 21:13                 |
| 2012 EMEB D. Maria Carolina de Lima          | 6 A                                | 1 ARTES                        | 0                                | 9,00 MASTER            | 31/05/12 21:13                 |
| 2012 EMEB D. Maria Carolina de Lima          | 6 A                                | 1 EDUCAÇÃO FÍSICA              | 0                                | 0,00 MASTER            | 31/05/12 21:13                 |
| 2012 EMEB D. Maria Carolina de Lima          | 6 A                                | 1 GEOGRAFIA                    | 0                                | 0,00 MASTER            | 31/05/12 21:13                 |
| 2012 EMEB D. Maria Carolina de Lima          | 6 A                                | 1 HISTÓRIA                     | 0                                | 0,00 MASTER            | 31/05/12 21:13                 |
| 2012 EMEB D. Maria Carolina de Lima          | 6 A                                | 1 CIÊNCIAS                     | 0                                | 0,00 MASTER            | 31/05/12 21:13                 |
| 2012 EMEB D. Maria Carolina de Lima          | 6 A                                | 1 MATEMÁTICA                   | 0                                | 0,00 MASTER            | 31/05/12 21:13                 |
| 2012 EMEB D. Maria Carolina de Lima          | 6 A                                | 1 GEOMETRIA                    | 0                                | 0,00 MASTER            | 31/05/12 21:13                 |
| 2012 EMEB D. Maria Carolina de Lima          | 6 A                                | 1 ETICA E CIDADANIA            | 0                                | 0,00 MASTER            | 31/05/12 21:13                 |
| Gravar quantidade de aulas dadas             |                                    |                                |                                  |                        |                                |
|                                              |                                    |                                |                                  |                        |                                |

O outro modo para lançamento desta informação é no Canal do Professor, onde cada professor pode registrar esta informação na disciplina que ministra, para efetuar esta operação solicite para ele acessar o Canal do Professor, clicar no link Aplicativos e na área de Lançamentos clique no aplicativo Lançar Qtde. Aulas Dadas.

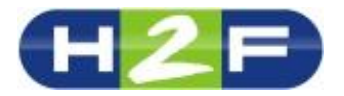

| GEM<br>Gestão Educacional                               |                                     | Canal do Professor<br>FILTROS Ano: OU.E. Série ou Curso: Identificação: 🗘 |
|---------------------------------------------------------|-------------------------------------|---------------------------------------------------------------------------|
| Aplicativos                                             |                                     |                                                                           |
| LANCAMENTOS<br>Lancar Notas<br>Lancar Otde. Aulas Dadas | A<br>Lancar Notas com letras        | Lancar Faltas                                                             |
| ANÁLISES<br>Análise de Notas                            | 🥔<br>Analisar Desempenho dos alunos |                                                                           |

O professor deverá selecionar os filtros e clicar em Carregar, logo após será mostrado apenas as disciplinas que ele ministra. Desta forma o professor pode lançar as quantidades de aulas de cada período e clicar em Gravar quantidade de aulas dadas.

| GEM<br>Gestão Educacional                                                         |                |               |                         |                            | с                      | anal do Pro       | O <b>fessor</b><br>OU.E. Série ou Curs |
|-----------------------------------------------------------------------------------|----------------|---------------|-------------------------|----------------------------|------------------------|-------------------|----------------------------------------|
| CARGA MANUAL DE QUANTI<br>Voltar<br>Ano: 2012 U.E.: EMEB D. Maria Carolina de Lir | DADE DE AU     | LAS DADA      | S POR PERÍODO           |                            |                        |                   |                                        |
| Ano UE                                                                            | Série ou Curso | Identificação | Período Disciplina      | Aulas previstas            | Aulas dadas neste perí | do Modificado por | Atualizado em                          |
| 2012 EMEB D. Maria Carolina de Lima<br>Gravar quantidade de aulas dadas           | 6              | A             | 1 LÍNGUA PORTUGUESA     | 0                          | 15                     | MASTER            | 31/05/12 21:13                         |
|                                                                                   |                |               | © 2012 GEM   H2F Sister | nas  <u>www.h2f.com.br</u> |                        |                   |                                        |

Você poderá acompanhar as quantidades lançadas pelo professor no Ambiente Secretaria, basta acessar o módulo Secretaria -> operação Configurações -> aplicativo Carga Manual de quantidade de aulas dadas por período.

#### Aulas compensadas

Para efetuar o lançamento de aulas compensadas ou ausências compensadas, você possui duas opções: Lançar você as quantidades ou Solicitar para o professor efetuar este lançamento.

Para você lançar esta opção basta acessar o módulo Secretaria -> operação Lançamentos -> aplicativo Aulas Compensadas. Após acessar o aplicativo, carregue os filtros e clique em Carregar.

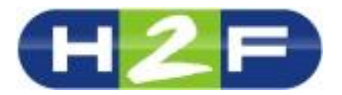

| GEM<br>Gestão Educacional          |                         |                | Fil.                              | FILTROS Ano: OUE. Série ou Curso: Identificação: 🖗 |  |  |
|------------------------------------|-------------------------|----------------|-----------------------------------|----------------------------------------------------|--|--|
| AULAS COMPENSADAS<br>Voltar<br>Ano | S<br>Unidade Escolar    |                | Série ou Curso                    | Identificação                                      |  |  |
| 2012 💌<br>Periodo<br>Selecione 💌   | Selecione<br>Disciplina | ×              | Selecione 💌                       | Selecione 💌                                        |  |  |
|                                    |                         | © 2012 GEM  H2 | F Sistemas  <u>www.h2f.com.br</u> |                                                    |  |  |

Será aberta uma página onde você poderá lançar a quantidade de aulas compensadas por disciplina no período selecionado, para gravar as informações clique no botão Gravar quantidade de aulas compensadas.

O outro modo para lançamento desta informação é no Canal do Professor, onde cada professor pode registrar esta informação na disciplina que ministra, para efetuar esta operação solicite para ele acessar o Canal do Professor, clicar no link Aplicativos e na área de Lançamentos clique no aplicativo Lançar Aulas Compensadas.

| GEM<br>Gestão Educacional                                                                                                    |                                           | Canal do Professor                                  |
|----------------------------------------------------------------------------------------------------|-------------------------------------------|-----------------------------------------------------|
|                                                                                                    |                                           | FILIROS Ano. UO.E. Serie du Curso. Identificação. U |
| Aplicativos                                                                                                    |                                           |                                                     |
| LANÇAMENTOS                                                                                                    |                                           |                                                     |
| N. Contraction of the second second s | A                                         |                                                     |
| Lancar Notas                                                                                                    | Lancar Notas com letras                   | Lançar Faltas                                       |
|                                                                                                    |                                           |                                                     |
| Lançar Otde. Aulas Dadas                                                                                                    | Lancar Aulas Compensadas                  |                                                     |
| ANÁLISES                                                                                                    |                                           |                                                     |
|                                                                                                    | ø                                         |                                                     |
| Análise de Notas                                                                                                    | Analisar Desempenho dos alunos            |                                                     |
|                                                                                                    | © 2012 GEM   H2F Sistemas  www.h2f.com.tr |                                                     |

O professor deverá selecionar os filtros e clicar em Carregar, logo após será mostrado apenas as disciplinas que ele ministra. Desta forma o professor pode lançar as quantidades de aulas compensadas do período selecionado.

#### Alunos por série ou curso

Caso necessite imprimir um relatório com todos os alunos de todas as séries ou de alguma série especifica, acesse o módulo Secretaria -> operação Relatórios -> aplicativo Alunos por série ou curso, após abrir a página você irá selecionar os campos desejados e clicar em Imprimir relatório.

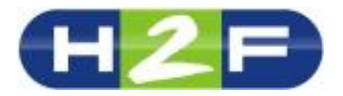

| GEM<br>Gestão Educacional                                                   |                                    |                                                 | <b>ñ</b> /                   | , в о п                                           |
|-----------------------------------------------------------------------------|------------------------------------|-------------------------------------------------|------------------------------|---------------------------------------------------|
|                                                                             |                                    |                                                 | FI                           | LTROS Ano: 0U.E. Série ou Curso: Identificação: 🗘 |
| RELATÓRIO DE ALUNOS<br>Voltar<br>Selecione os filtros abaixo para impressão | do relatório, lembrando que a U.E. | , Série ou Curso e Identificação são opcionais: |                              |                                                   |
| Ano Atual 2012  Tmprimiz relatório                                          | Unidade Escolar<br>Opcional        |                                                 | Série ou Curso<br>Opcional 💌 | Identificação<br>Opcional 💌                       |
|                                                                             |                                    | © 2012 GEM  H2F Sistemas  www.h2f.com.br        |                              |                                                   |

Lembrando que todos os relatórios são no formato .PDF e caso deseje salvar em sua máquina basta clicar no botão salvar após a abertura do relatório.

#### Desempenho dos Alunos

Você pode a qualquer momento visualizar o desempenho de um aluno através das notas e faltas, basta acessar o módulo Secretaria -> operação Analises -> aplicativo Desempenho dos alunos, após abrir a página selecione as opções desejadas e clique em continuar.

Será aberta uma página com todos os alunos da série ou curso que você selecionou, clique no ícone is para visualizar o desempenho deste aluno. Será aberto uma página com a comparação de notas de todos os bimestres.

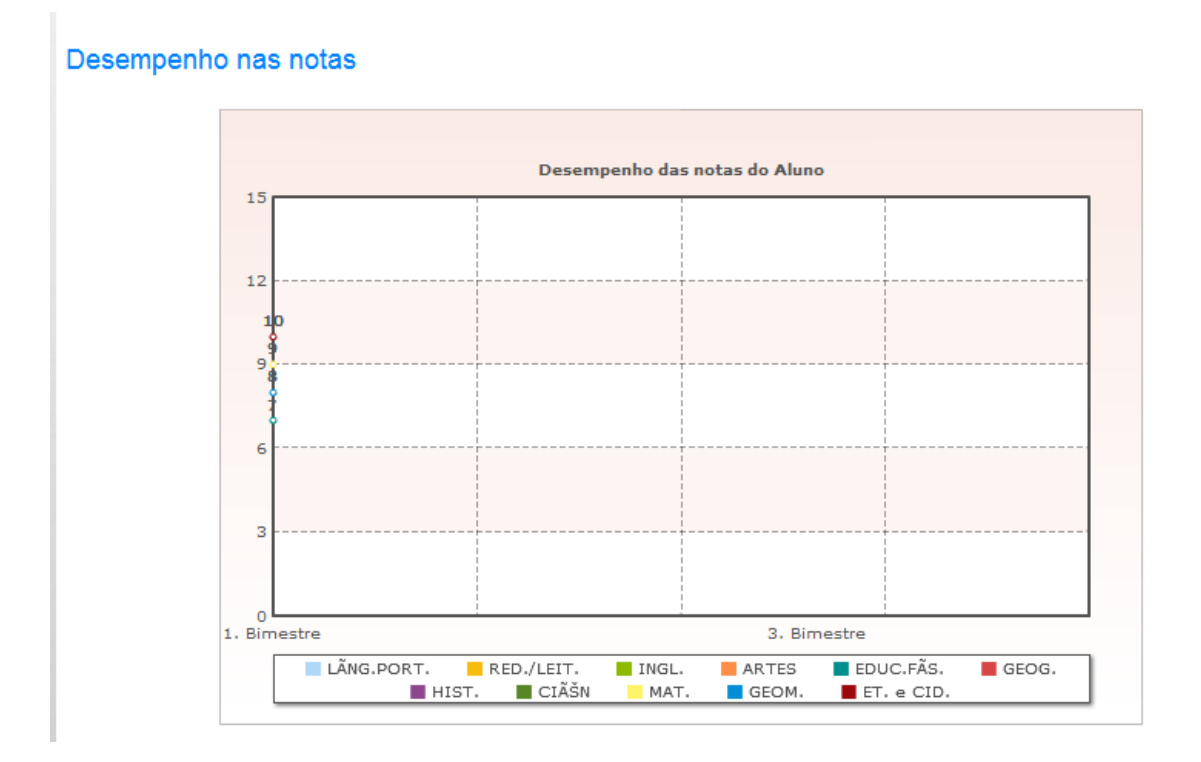

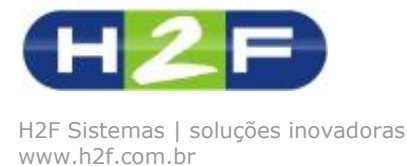

## Indicadores de desempenho

O GEM disponibiliza diversos gráficos para analise dos dados, para visualizar estas informações acesse o módulo Indicadores de Desempenho un que está na parte superior da tela. Após clicar será aberta uma página com diversas informações sobre as unidades escolares que você possui permissão.

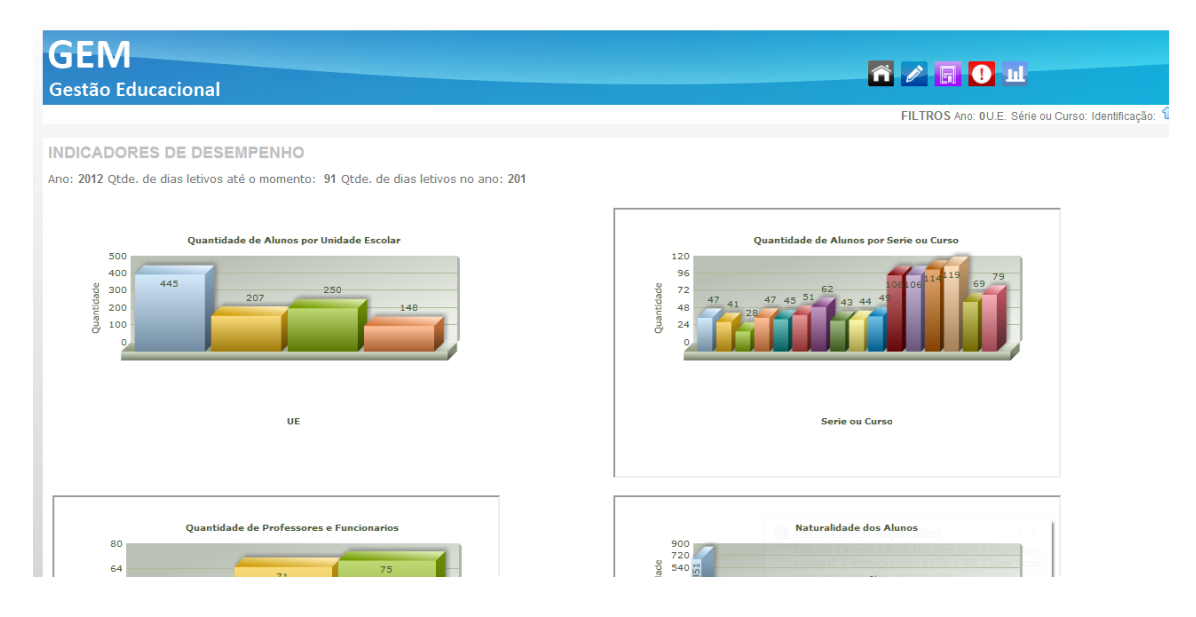

Relatório Boletim do Aluno

## Lista de senhas dos alunos no Canal do Alunos

Para visualizar as senhas dos alunos acesse o módulo Secretaria -> operação Relatórios -> aplicativo Senhas dos Alunos, selecione os filtros desejados e clique em continuar.

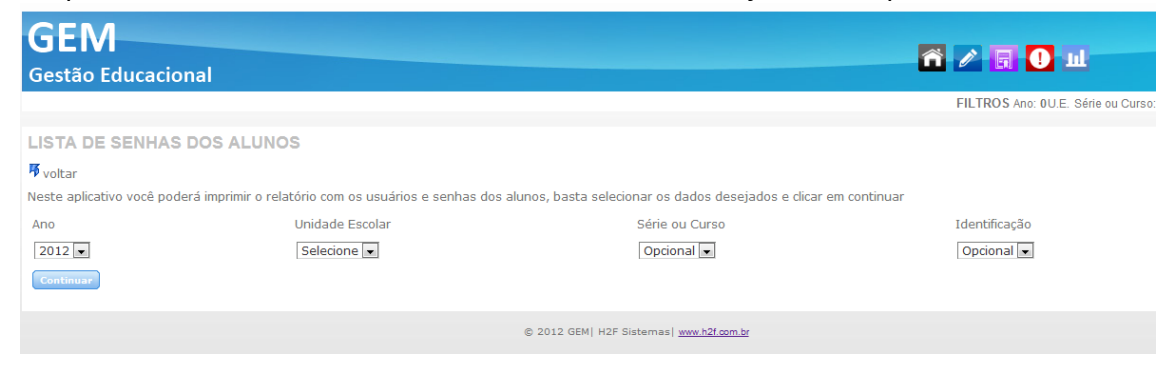

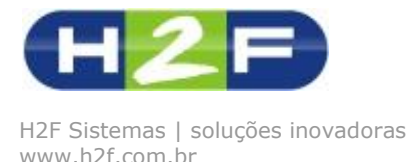

Para habilitar a utilização do aluno no Canal do Aluno é necessário acessar registrar uma senha, acesse o módulo Secretaria -> operação Cadastros -> aplicativo Alunos, pesquise o aluno desejado e clique em ver.

Será aberto o cadastro deste aluno, para alterar a senha basta digitar a senha desejada no campo Senha do aluno e logo após clicar em Atualizar dados do aluno.

| RG<br>Cupação                     | Orgão Expeditor Data de Expedição | Gênero<br>Selecione 💌<br>Religião          | 01/01/1900 🖗<br>Cor / Raça<br>Estado Civil<br>Selecione 💌 |
|-----------------------------------|-----------------------------------|--------------------------------------------|-----------------------------------------------------------|
| ENDEREÇO                          |                                   | TELEFONES                                  |                                                           |
| Endereço<br>RUA 1, 1627<br>Cidade | Bairro<br>CEP                     | Telefone 1<br>Celular                      | Telefone 2                                                |
| E-mail                            | MSN                               | CANAL DO ALUNO                             |                                                           |
| Orkut                             | Facebook (Profile)                | Nome de usuário (RA do aluno)<br>442483305 | Senha do aluno                                            |
| FAMILIA                           |                                   | Último acesso no Canal do Aluno            |                                                           |
| Pai                               | Mãe                               | 04/05/2012 10:48:07                        |                                                           |

## **CANAL DO ALUNO**

O Canal do Aluno é um ambiente personalizado para os pais acompanhar a vida escolar de seu filho. Neste ambiente são disponibilizados os aplicativos:

- **Boletim do Aluno:** um relatório com o boletim das notas que já foram fechadas pelos professores.
- **Notas da Avaliação:** o aluno poderá consultar todas as notas que já foram fechadas pelo professor, utilizando filtros do bimestre e por disciplina.
- Seu Desempenho Escolar: aplicativo para analise gráfica das notas e faltas por período.
- Aulas Publicadas: aplicativo para os professores publicarem aulas e arquivos para os alunos.

| GEM<br>Gestão Educ | acional                                                                                                    | Canal do Aluno           |
|--------------------|----------------------------------------------------------------------------------------------------|--------------------------|
| Vicen<br>V         | Boletim do Aluno<br>(Necessita do Acrobat Reader instalado no seu computador para visualizar o boletim)<br>Notas das Avaliações<br>Seu desempenho escolar<br>AULAS PUBLICADAS<br>No momento não há aulas publicadas pelos professores. | Imagem não<br>disponível |
|                    | © 2012 GEM   H2F Sistemas  www.h2f.com.br                                                                                                    |                          |